## 線上教學評量系統操作流程

| 1. 請點選【網站遊                                            | 重結】→【重要站台】                                                                                                    |                             |  |  |
|-------------------------------------------------------|----------------------------------------------------------------------------------------------------|-----------------------------|--|--|
|                                                       | 網站導覽 圖書內。 ** 行事曆 屏料                                                                                                    | FB 南風FB 合校資訊專區 Mall English |  |  |
| De B立屏東科技大學<br>Namer Francisco de Barros de Tartening | 校園Portal 簡介 教學單位 > 行政單位 > 身分入口 >                                                                                                    | ₩15 專區 網站連結 × 舊站 Q          |  |  |
|                                                       |                                                                                                    | 里装饰百                        |  |  |
|                                                       |                                                                                                    | 快速連結                        |  |  |
|                                                       |                                                                                                    | 服務資訊                        |  |  |
| 1000                                                  |                                                                                                    | 宣導專區                        |  |  |
|                                                       | 狂賀本校榮獲                                                                                                    |                             |  |  |
|                                                       |                                                                                                    |                             |  |  |
|                                                       |                                                                                                    |                             |  |  |
| a 2019世界綠色大學評比 全國第一名 Ma                               |                                                                                                    |                             |  |  |
| - 2015[]                                              |                                                                                                    |                             |  |  |
|                                                       | and the second second s | NPUSI                       |  |  |
| 📃 全亞洲第                                                | 6 🔽 全球第37 👤 連續                                                                                                    | 六年全國第一                      |  |  |
|                                                       |                                                                                                    |                             |  |  |
| als breeds and a strain of                            |                                                                                                    |                             |  |  |
|                                                       |                                                                                                    |                             |  |  |

2. 請至【資訊系統】,點選【線上教學評量量】

| <u>22</u> 圈立屏東科技、學                | 校園Portal 簡介 | 教學單位 > 行政單位 > 身分入口 > 招生専 | 區 網站連結 > 舊站 Q |
|-----------------------------------|-------------|--------------------------|---------------|
| <b>資訊系統</b><br>Information system | 校務行政資訊系統    | 新公文線上多核系統                | 教師研發績效管理系統    |
|                                   | 研究所招生系統     | 自動化課堂:名系統                | 政府研究資訊系統(GRB) |
|                                   | 選課系統        | 學生實                      | 導師輔導支援系統      |
|                                   | 學習導航系統      | 線上教學評量                   | 進用人員暨保費管理系統   |
|                                   | 學生專業技術證照系統  | 教師評鑑管理系統                 | 校園議題線上投票系統    |
|                                   | 應屆畢業生離校手續系統 |                          |               |
|                                   |             |                          |               |
|                                   |             |                          |               |
| 研發及技術服                            | 發展典範科技大學計畫  | 工學院工程教育認證                | _             |

~

3. 請點選【期末評量】

研發及技術服

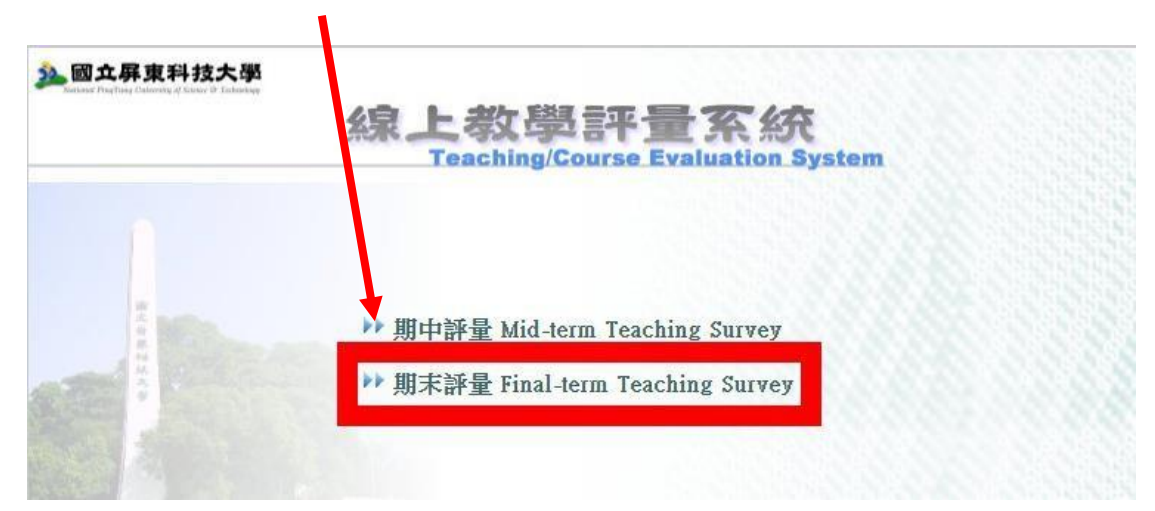

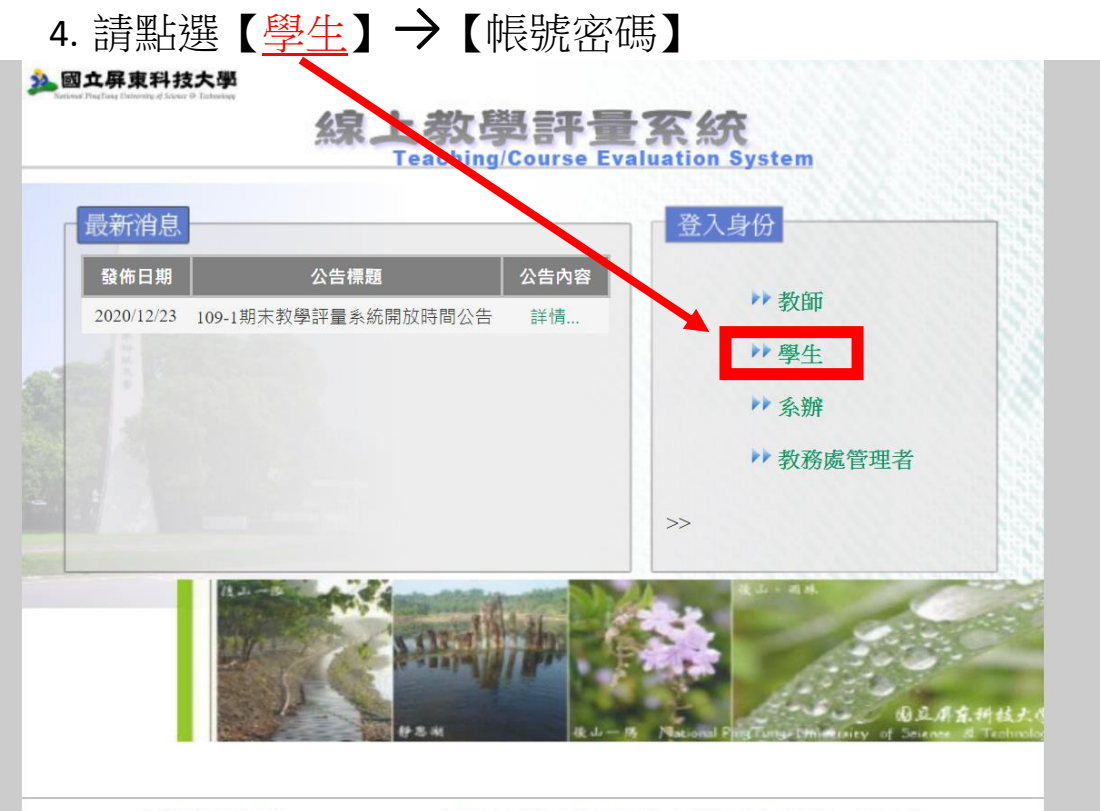

砷锑更件测整理语·1004-760 mc0。 國立豆南利技士國 阳楼船方 加封網百方江间路明,勸浙本信